## 8. マイページでできること(メールアドレス変更

編)

版数:第1版

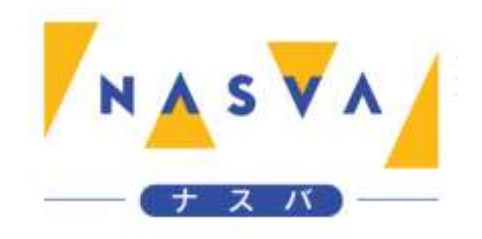

## 改訂履歴

| 版数 | 発行日付 | 改訂内容 |
|----|------|------|
|    |      |      |
|    |      |      |
|    |      |      |
|    |      |      |
|    |      |      |
|    |      |      |
|    |      |      |

## 目次

| 改訂履歴                   | 1 |
|------------------------|---|
| 目次                     | 2 |
| 8.1. メールアドレス変更を実施して下さい | 3 |

## 8.1. メールアドレス変更を実施して下さい

登録情報確認画面からメールアドレスの変更ボタンを押下することで、メールアドレスを変更することができます。

マイページへログインを行う方法については「2. マイページログイン編」を参照して下さい。

登録情報確認画面へ遷移する方法については「6. マイページでできること(登録情報確認編)」を参照して下さい。

ステップ1.登録情報確認画面を開いて下さい

| N▲S▼A ナスバ介護料ポータル                         |
|------------------------------------------|
| ナスパ、タロウ様 100-1979-00173                  |
| 受給者情報                                    |
| 氏名<br>茄子場 太郎(ナスバタロウ)                     |
| <b>種別</b><br>脳損傷 特 I 種                   |
| <b>認定年月日</b><br>1979年08月31日              |
| <b>生年月日</b><br>1958年11月30日               |
| <b>住所</b><br>〒130-0013<br>東京都墨田区錦糸3丁目2-1 |
| <b>固定電話</b><br>03-1234-5678              |
| 携帯番号<br>090-1234-5678                    |
|                                          |
| 申請者情報                                    |
| 氏名<br>茄子場 太郎(ナスバタロウ)                     |
| <b>住所</b><br>〒130-0013<br>東古邦里田区領条2丁日2-1 |

ステップ2. "変更"ボタンをタップして下さい

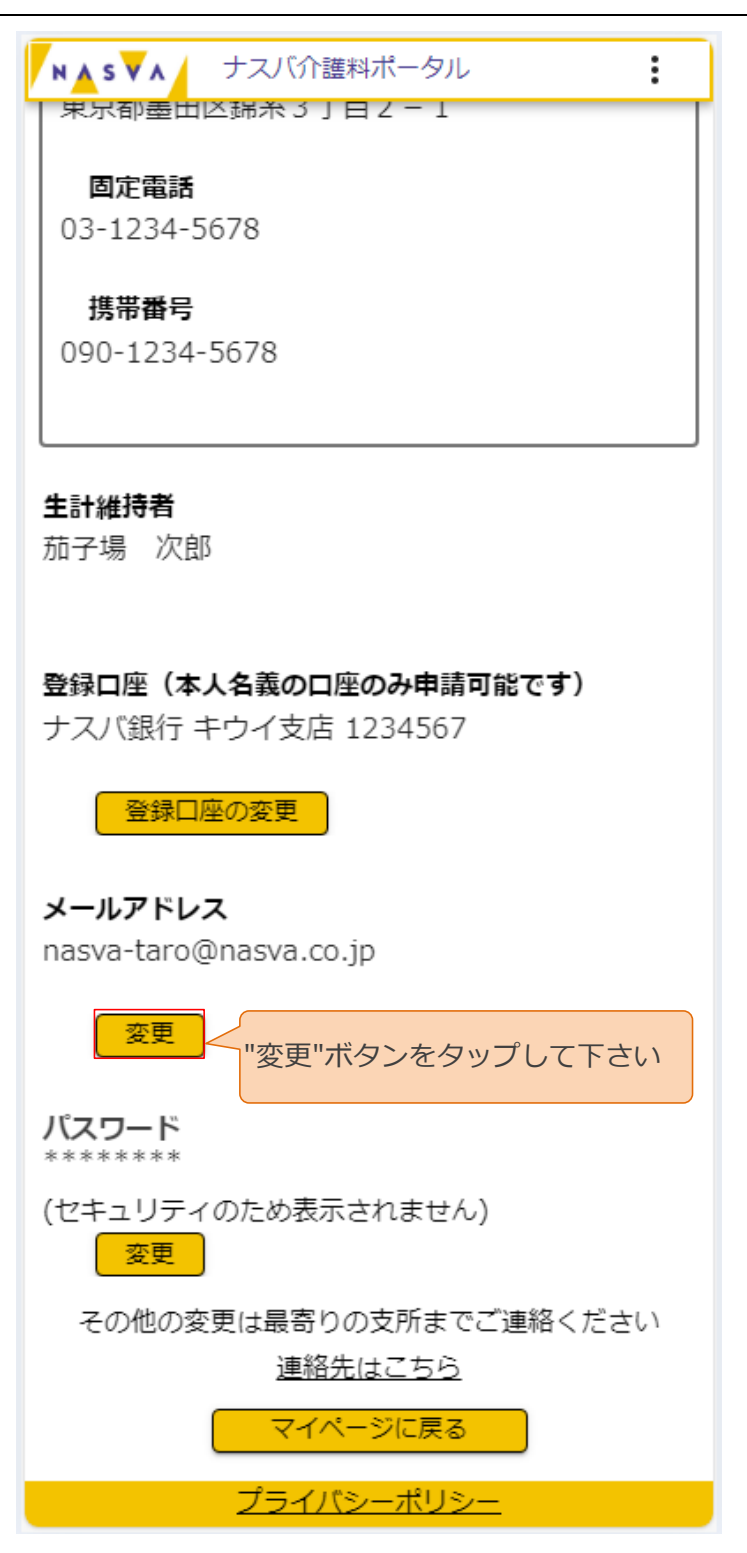

ステップ3.変更後メールアドレスの入力をして下さい

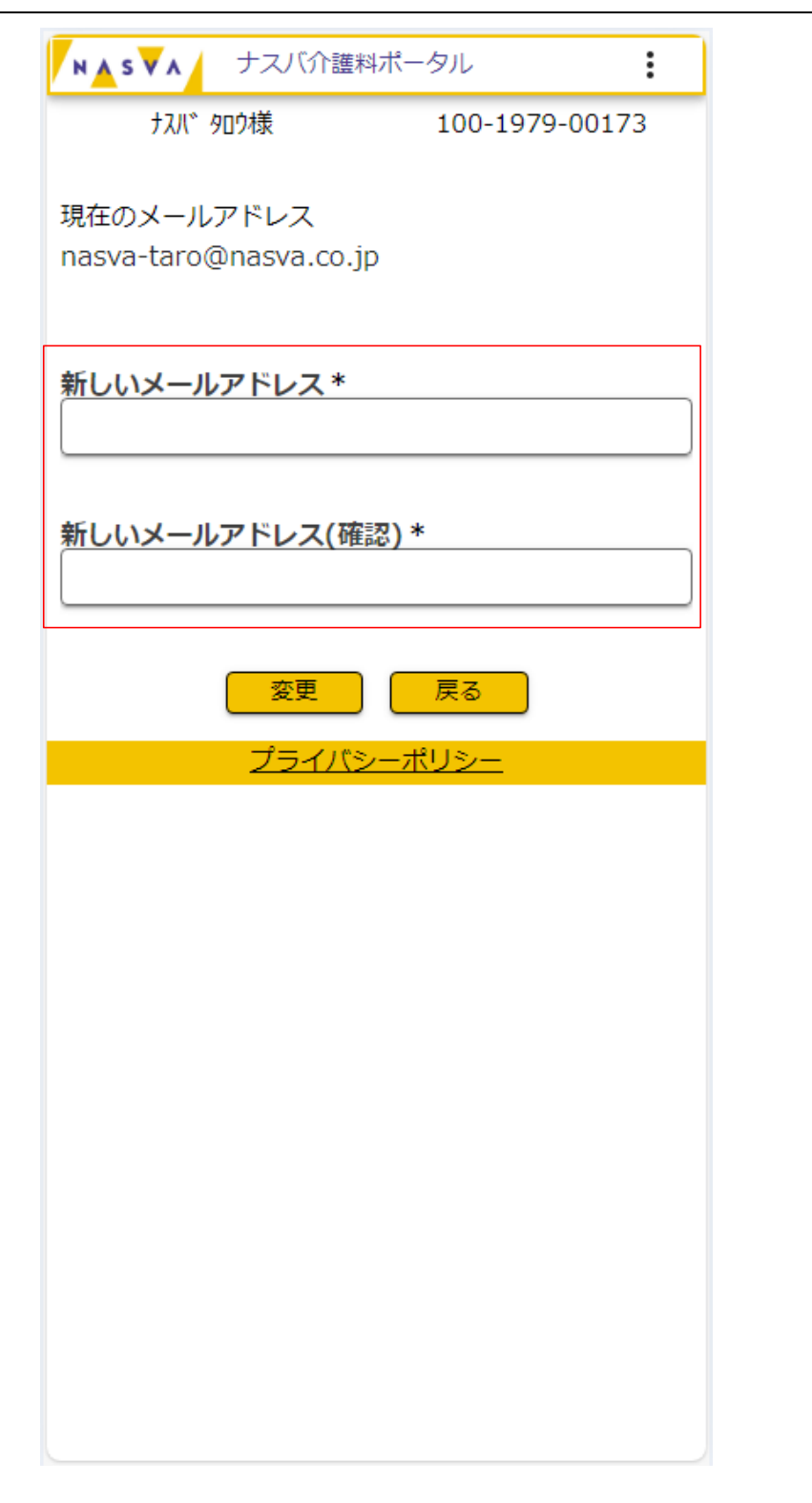

| 項目名                | 内容                     | 入力する値   | 必須 |
|--------------------|------------------------|---------|----|
| 新しいメール<br>アドレス     | 変更後のメールアドレスを入力してください   | メールアドレス | 0  |
| 新しいメール<br>アドレス(確認) | 変更後のメールアドレスを再度入力してください | メールアドレス | 0  |

All rights reserved, Copyright(C)National Agency for Automotive Safety & Victims' Aid

ステップ4. "変更"ボタンをタップして下さい

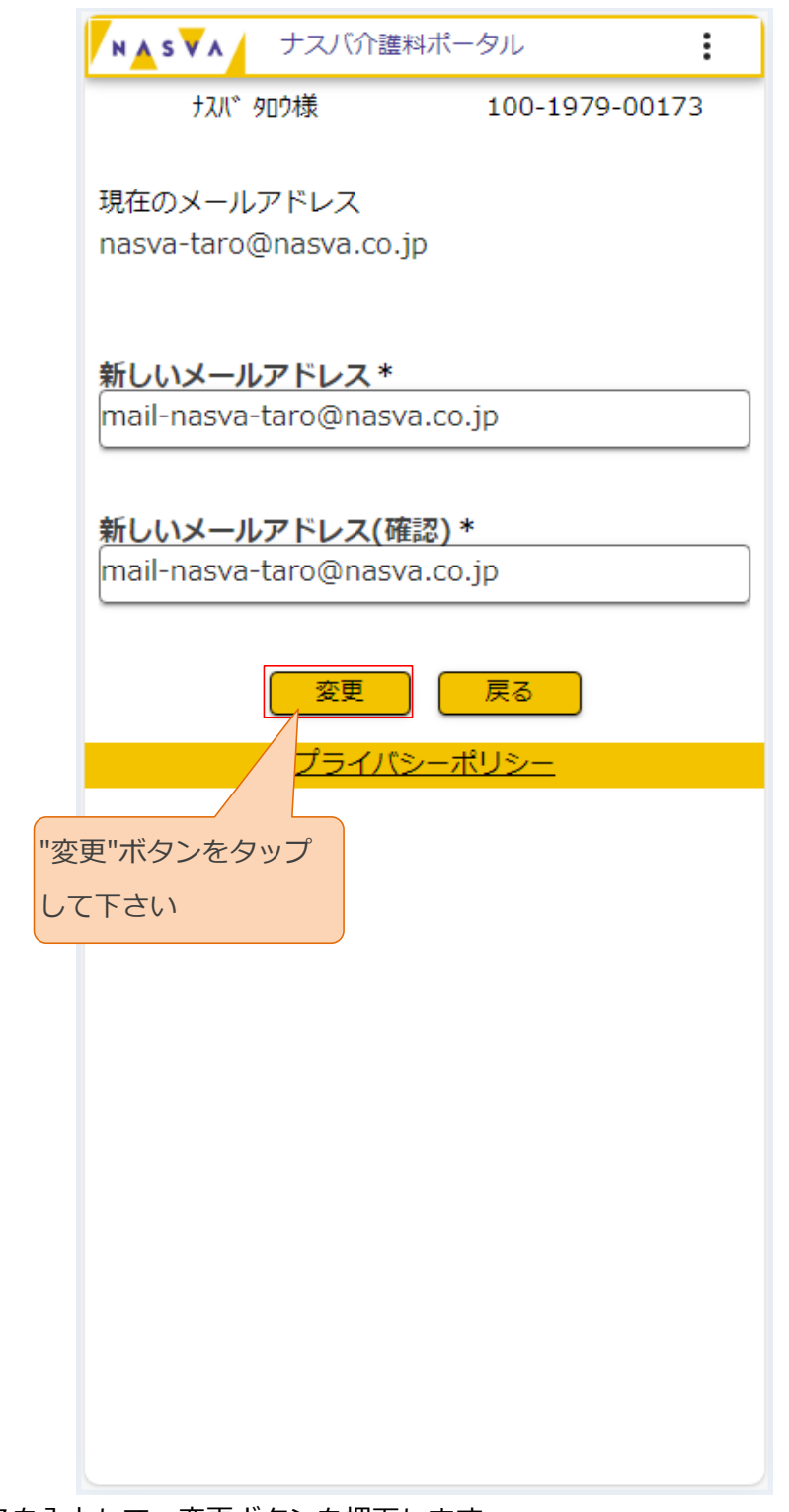

上記のメールアドレスを入力して、変更ボタンを押下します。

ステップ 5. "OK"ボタンをタップして下さい

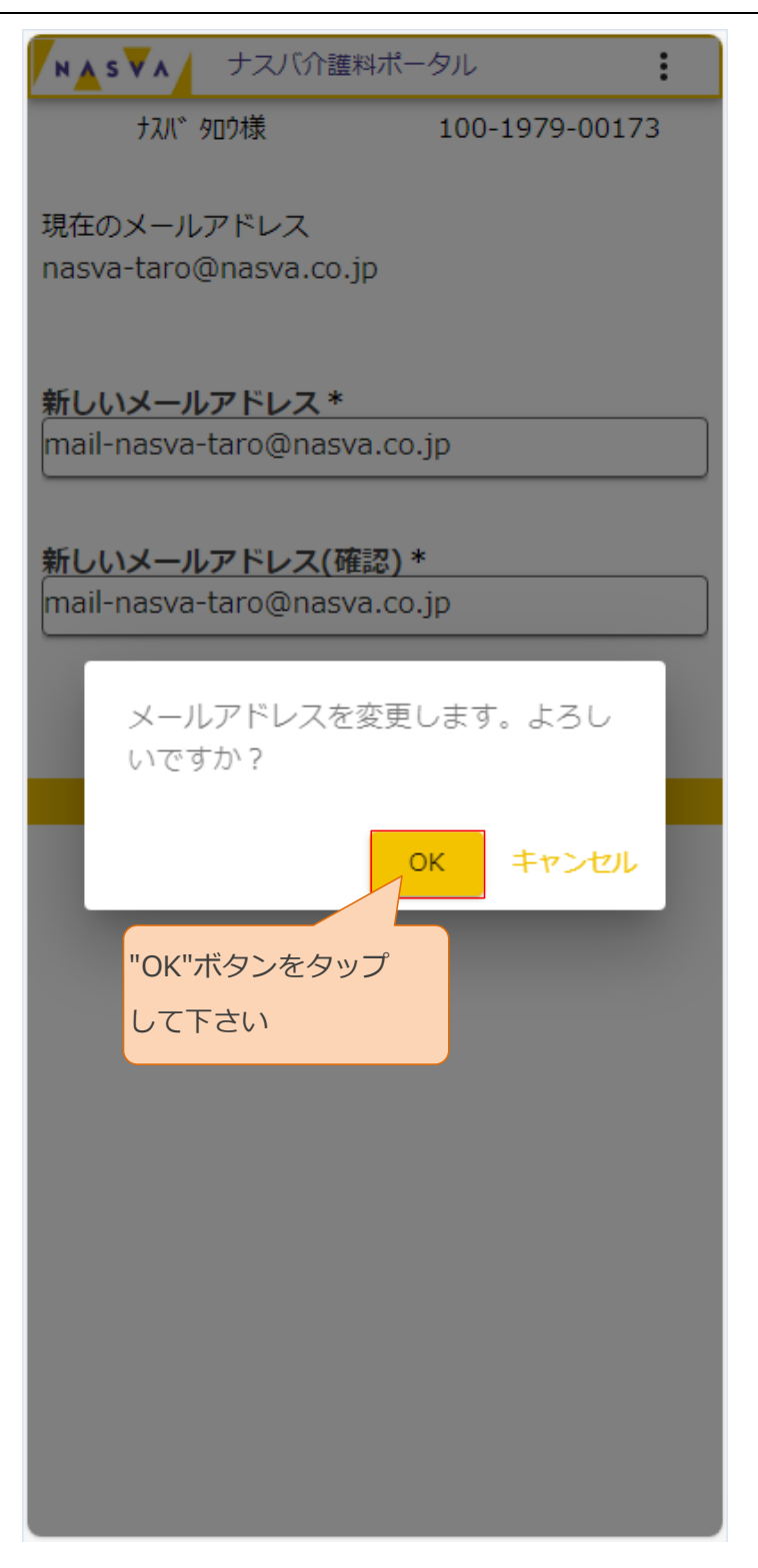

8. マイページでできること(メールアドレス変更編)/8.1. メールアドレス変更を実施して下さい

ステップ6.メールアドレス変更完了画面が開かれることを確認して下さい

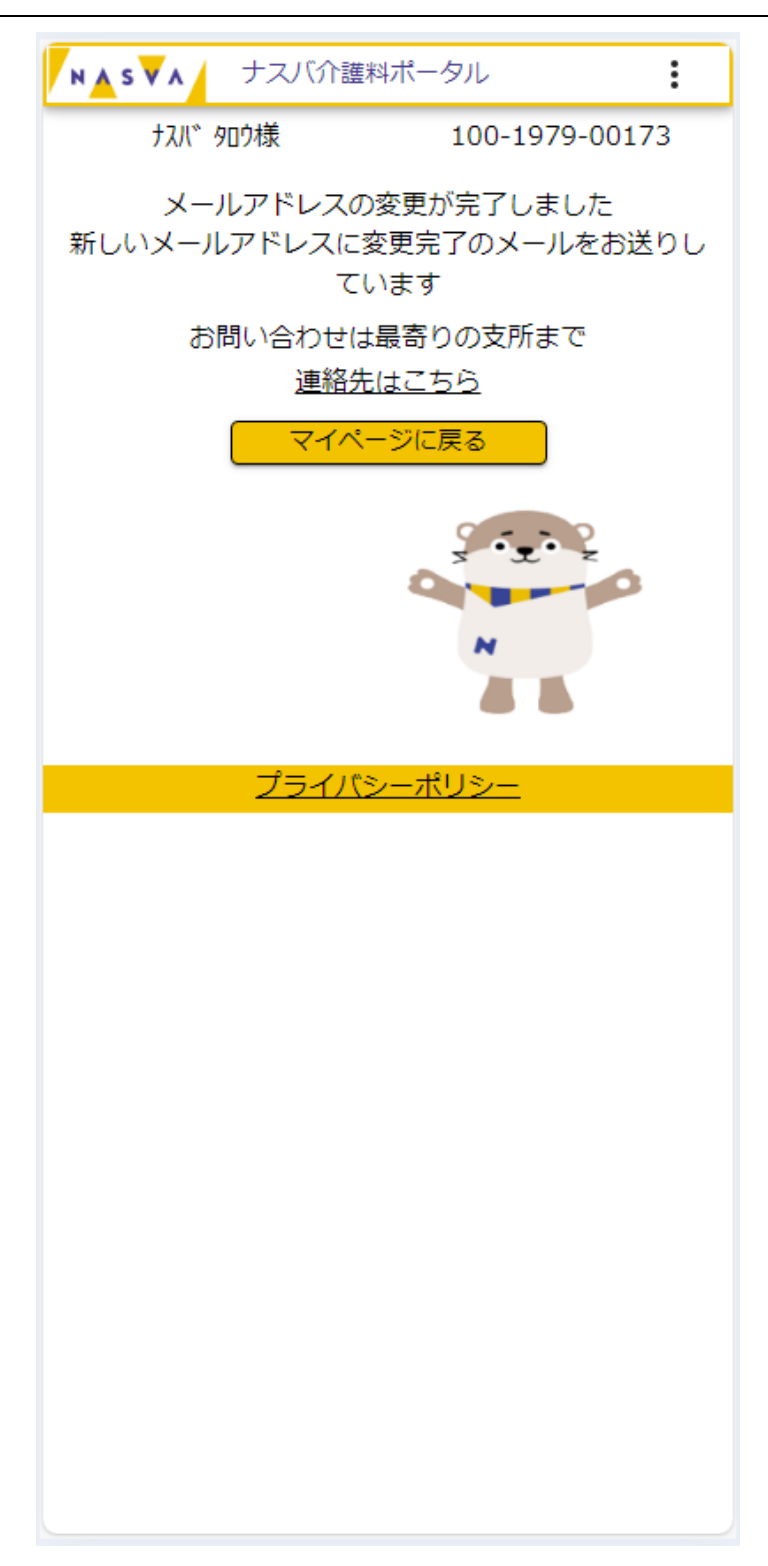